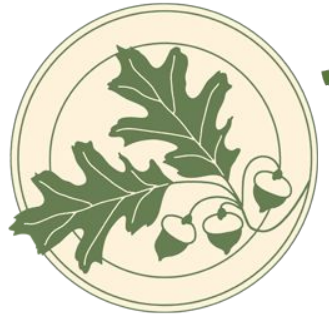

# Davis Waldorf School

Inspired Learning for the Whole Child

# Blackbaud Account Set Up

Davis Waldorf School Portal

#### Step 1.

You will receive an email from **Davis Waldorf Schoo**l with the subject line: "Connect to Davis Waldorf School" (see *image on right*).

#### Step 2.

Click the blue button that says **Accept Invitation**. You will automatically be taken to the Blackbaud Sign Up page.

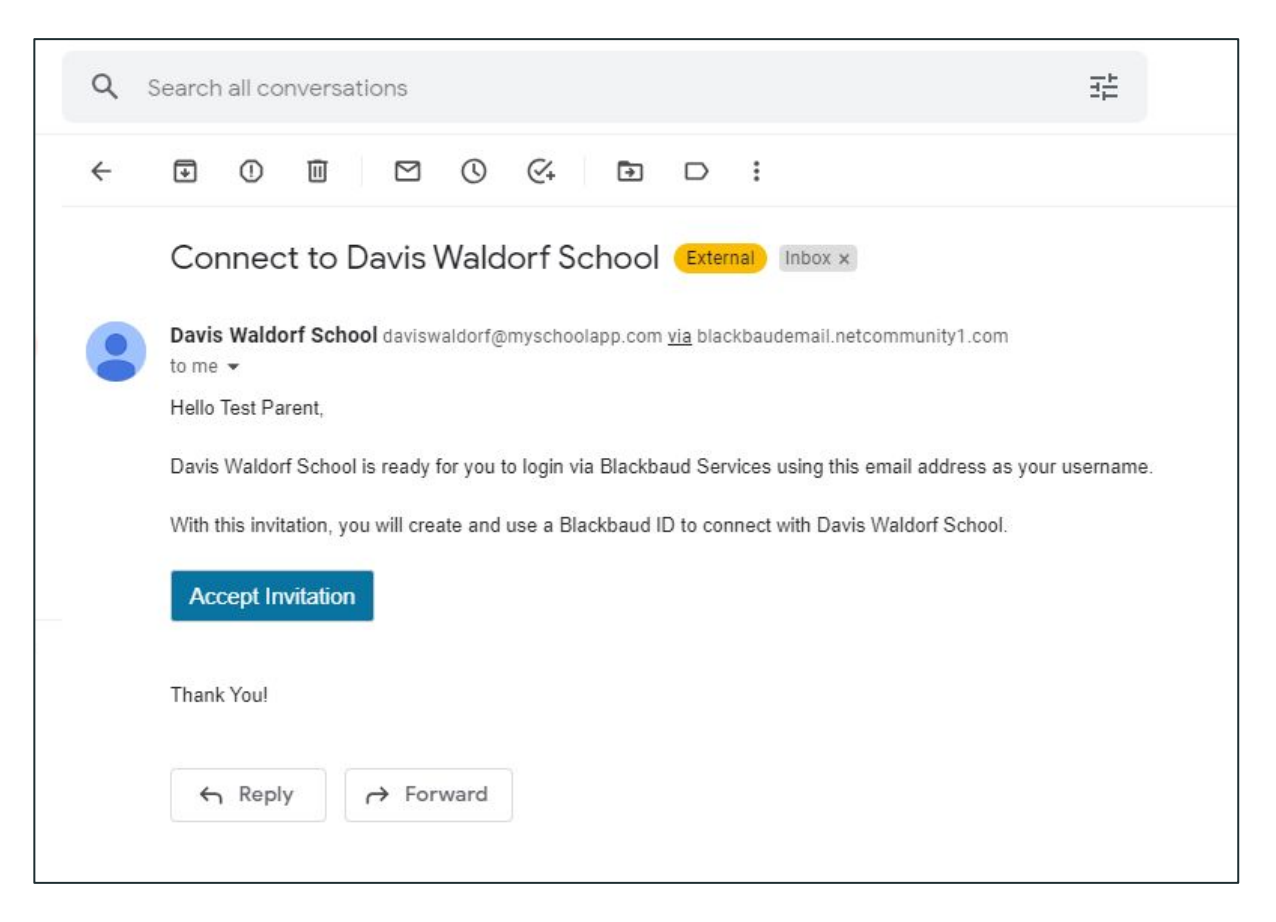

Step 3.

Follow the instructions on the Blackbaud Sign up page to create your account.

|                                                        | Sign up                                                                                                    |
|--------------------------------------------------------|----------------------------------------------------------------------------------------------------|
| Email address                                          |                                                                                                    |
| schedule@c                                             | laviswaldorf.org                                                                                                |
| Password                                               |                                                                                                    |
| Must contain a<br>- Capital I<br>- Lowerca<br>- Number | t least 12 characters and 3 of the following:<br>etter<br>se letter                                             |
| - Special o                                            | :haracter (!, #, %, etc.)                                                                                       |
| Confirm passv                                          | vord                                                                                                    |
| First name<br>Last name                                |                                                                                                    |
| By continuing<br>Inc. Terms of U                       | below, you are agreeing to the Blackbaud,<br>Jse and Privacy Policy.                                            |
|                                                        | Sign up                                                                                                    |
|                                                        | or                                                                                                    |
| ~                                                      | Of any second share of a second second second second second second second second second second second second se |

#### Step 4.

Click **Sign up** once your information has been entered. You will be automatically taken to a confirmation page.

#### Let's confirm your identity

We've sent you an email to confirm you own the address. Don't wait too long, since this email will expire in 24 hours.

#### schedule@daviswaldorf.org

You should receive the confirmation email within 5 minutes. If not, make sure the email address above is correct and check your junk folder.

#### Resend email

Back to sign-in

Need help?

#### Step 5.

Return to your email inbox and locate an email from **Blackbaud Authentication Services** with the subject line: "Confirm your Blackbaud ID" (*see image on right*).

It make take a few moments for the email to arrive.

## Step 6.

Click **Confirm**. You will be automatically taken to a new web page.

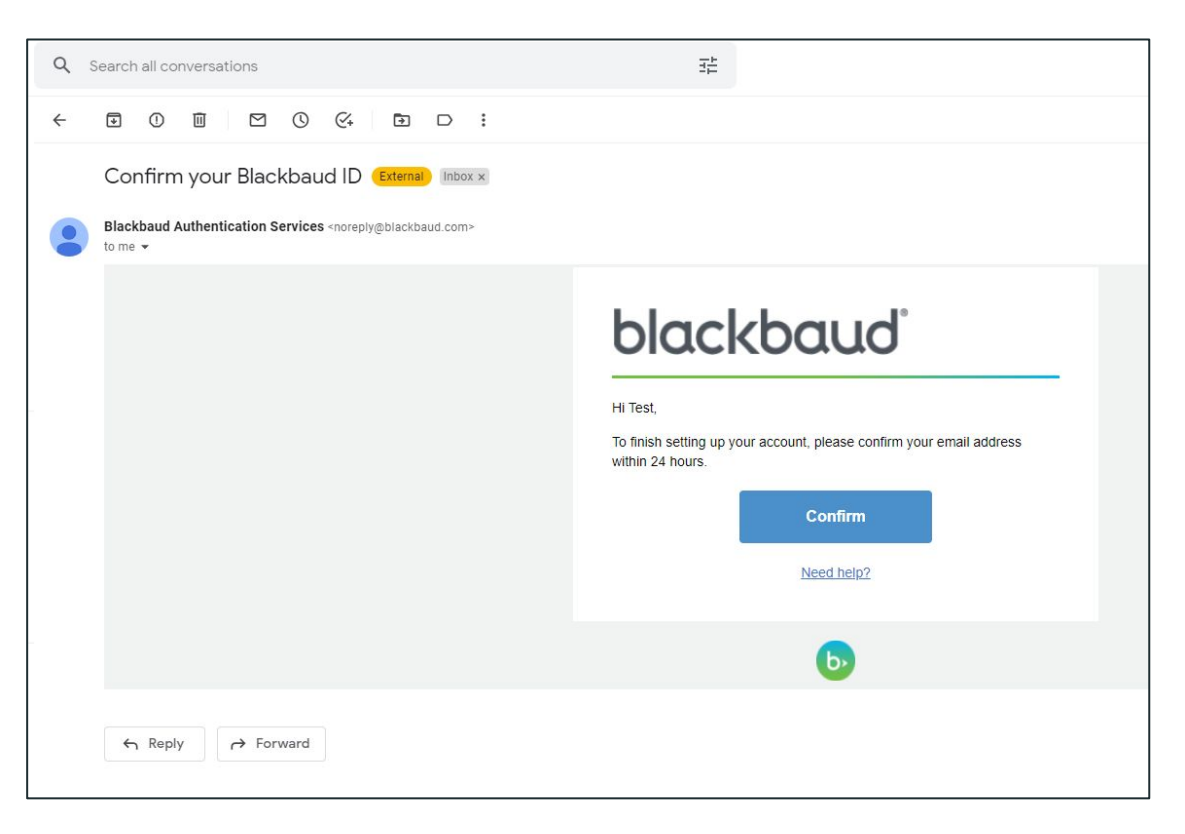

#### Step 7.

After clicking **Confirm**, this webpage (*image below*) will appear briefly before you are automatically logged into the **DWS Blackbaud portal**.

| Verify | email | add | ress |
|--------|-------|-----|------|
| 5      |       |     |      |

Your email was successfully confirmed! You will be redirected shortly.

## Step 8.

The **DWS Blackbaud Portal** will appear like the image below with your name displayed in the upper right corner. Your child(ren)'s name(s) will appear to the right of the resources tab.

| 🛞 Davis Waldorf School                                                                                                    |                                                      | c                                                       | 🗧 🚺 Official Notes | 0 Messages | Parent |
|----------------------------------------------------------------------------------------------------|------------------------------------------------------|---------------------------------------------------------|--------------------|------------|--------|
| est Resources News                                                                                                    | Calendar                                             |                                                         |                    |            |        |
| osts                                                                                                    |                                                      |                                                         |                    |            |        |
| Welcome to the new Davis           By transitioning to Blackbaud, our goal is to streamline the parent experience by bringing everything together in one online portal including: contracts, forms, and tuition payments. | Group Finder View All<br>2021-2022 groups (current ♥ | Apply<br>Currently there are no active<br>applications. |                    |            |        |
| Questions? Contact Eden<br>Tomich at                                                                                                    |                                                      |                                                         |                    |            |        |

#### Step 9.

To view your **profile** and/or adjust your **settings**, click your name in the upper right corner. A small menu will appear (*see below*). **Getting Started** will take you through a guided tour of the portal.

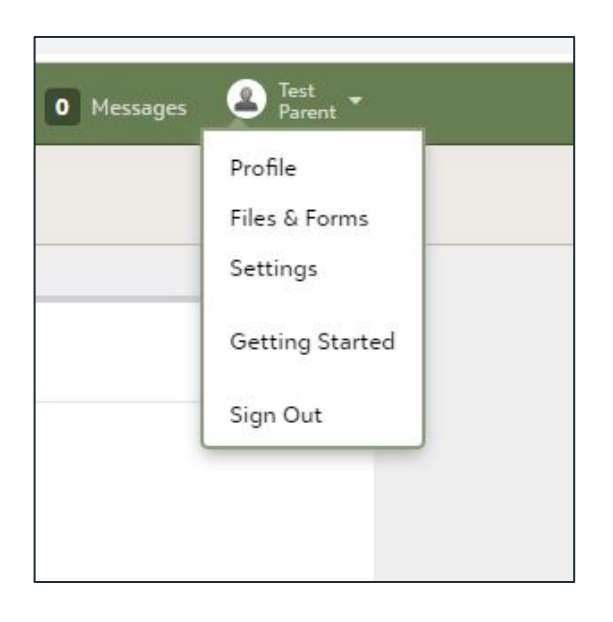

#### **Step 10.**

**Please review the information in your profile and make any necessary changes** (i.e. address, relationships, etc.). The info currently in your profile was imported from the account associated with your name in BigSIS and may be incomplete/inaccurate.

| Davis Waldorf School           |                | c                        | <ul> <li>Official Notes</li> </ul> | 0 Messages | E Ter Participation |
|--------------------------------|----------------|--------------------------|------------------------------------|------------|---------------------|
| st 📳 Resources 🔤 News - 💼 Cale | ndar           |                          |                                    |            |                     |
| Contact Cond                   |                |                          |                                    |            |                     |
| Contact Card                   |                |                          |                                    |            |                     |
| About                          | Phone          |                          |                                    |            |                     |
|                                | O Add phone    |                          |                                    |            |                     |
| Currently no personal bio      |                |                          |                                    |            |                     |
| 50                             | Digital        |                          |                                    |            |                     |
|                                | J Edit ♥       |                          |                                    |            |                     |
| General information            | Email          | schedule@daviswaldorf.or | q                                  |            |                     |
| / Edit                         |                |                          |                                    |            |                     |
|                                | Address        |                          |                                    |            |                     |
| Last Name Parent               | • Add address  |                          |                                    |            |                     |
|                                |                |                          |                                    |            |                     |
| Education                      | Dusiness       |                          |                                    |            |                     |
| O Add education                | business       |                          |                                    |            |                     |
|                                | • Add business |                          |                                    |            |                     |
|                                |                |                          |                                    |            |                     |

### **Step 11.**

As a parent, you will have parental access to your child(ren)'s profiles.

#### To view your child(ren)'s account(s),

click on their name, which will appear left of the Resources tab.

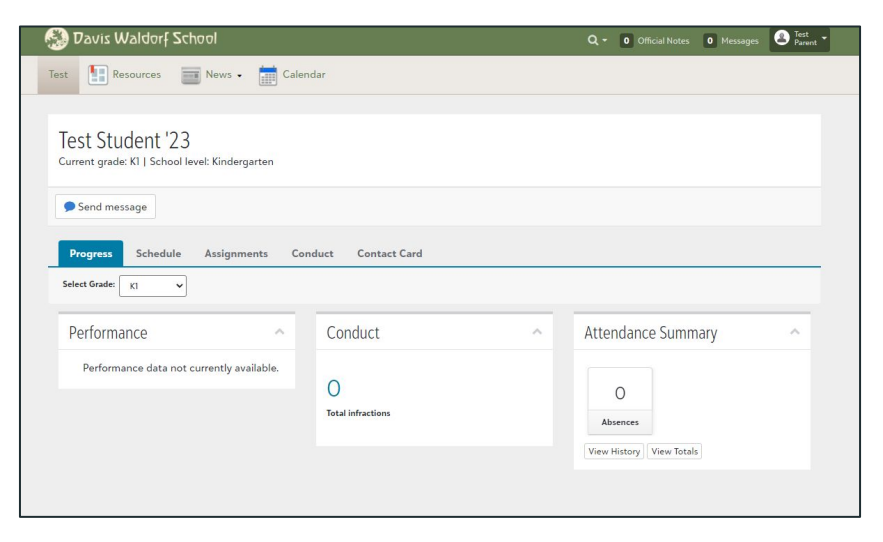

### Step 12.

To view and edit your child(ren)'s profile(s), click on tab labeled Contact Card.

| 🚱 Davis Waldorf School                                             |                            | 0 Official Notes | 0 Messages | Test<br>Parent |
|--------------------------------------------------------------------|----------------------------|------------------|------------|----------------|
| Test 🔢 Resources 📰 News - 📰 Calend                                 | dar                        |                  |            |                |
| Test Student '23<br>Current grade: KI   School level: Kindergarten |                            |                  |            |                |
| Progress Schedule Assignments Con                                  | duct Contact Card          |                  |            |                |
| About                                                              | Phone                      |                  |            |                |
| Currently no personal bio                                          | O Add phone                |                  |            |                |
|                                                                    | Digital                    |                  |            |                |
| General information                                                |                            |                  |            |                |
|                                                                    | Address                    |                  |            |                |
| First name Test<br>Last Name Student                               | © Add address              |                  |            |                |
|                                                                    | Emergency contacts         |                  |            |                |
|                                                                    | Manage phones Manage email |                  |            |                |

#### **Next Steps**

At this time, only the basic profile information has been added to the portal. On **Monday, February 7th**, you will receive an email from the school informing you **re-enrollment contracts** are available to review and sign in your Blackbaud account / personal DWS Portal.

A walkthrough of the **contract signing process** will be shared at that time as well. During the contract signing stage, you will link your **SMART Tuition Management** account with your Blackbaud account.

Further questions can be directed to **Eden Tomich** at: *dwsassistant@daviswaldorf.org* 

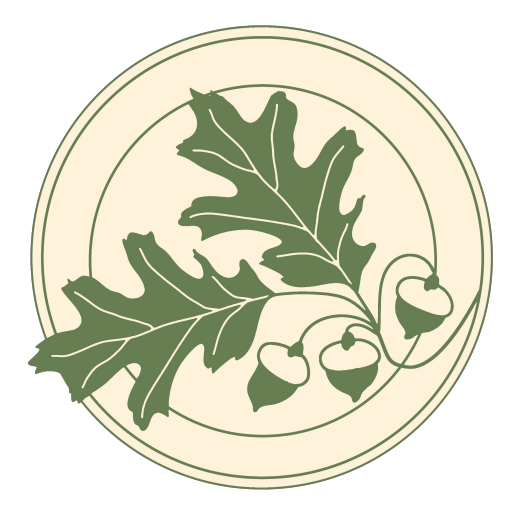